Outlook Express は、マイクロソフト株式会社が無償提供している Internet Explorer に付属のメーラです。

Windows がプレインストールされている一部のパソコンには標準でインストールされています。 Internet Explorer お持ちでない場合には、インターネット関連雑誌の付録 CD-ROM や、マイク ロソフト株式会社のホームページ (http://www.microsoft.com/)から入手することができます。

以下にOutlook Express をCODA ネットワークセンターで使用するための設定について簡単 に説明します。Outlook Express をより便利に使用するための設定に関しては、Internet Excplorer 付属のドキュメント、Outlook Expressのオンラインヘルプ、マイクロソフト株式会社の ホームページ(http://www.microsoft.com/)をご参照ください。

設定方法

(1) Outlook Express を起動し、ウィンドウ上部のメニューの【ツール(T)】をクリックし、【アカウント(A)】を選択します。

| 😂 Outlook Express   |                |                  |        |              |   |
|---------------------|----------------|------------------|--------|--------------|---|
| ファイル(E) 編集(E) 表示(V) | ツール(I) メッ      | セージ(M)           | ヘルプ(出) |              |   |
|                     | 送受信(5)         |                  |        |              | ۲ |
| メールの作品 送受信          | すべて同期(Z        | )<br>Ran         |        |              |   |
| Soutlook Express    | オフライン用に        | ペーシ(K)<br>マーク(K) |        |              | Þ |
| フォルダ                | アドレス帳(B),      |                  |        | Ctrl+Shift+B |   |
| Uutlook Express     | 送信者をアド         | レス感に追加           | (D)るす  |              |   |
| □-♡ ローカル フォルタ       | ب از 25 محمدان | - 11 / D \       |        |              | - |
| 一家受信トレイ             | 59E-9 M-       | -MKO             |        |              | - |
|                     | MSN Messeng    | er               |        |              | • |
| ──(≦) 送信済みアイテム      | 自分のオンラー        | (ン状態(1))         |        |              | × |
| - ③ 削除済みアイテム        | アカウント(A).      |                  |        |              | - |
| - 🕸 下書き (1)         | オブション(の).      |                  |        |              |   |

(2) 【メール】タブを選択し、【追加(<u>A</u>)】ボタンをクリックし、【メール(<u>M</u>)】を選択します。

| 化 | パターネット アカウント          |     |       | ? ×    | (                         |
|---|-----------------------|-----|-------|--------|---------------------------|
|   | すべて メール ニュース ディレクトリ サ | -EZ | ißhu( | A) ▶   | メール(M)                    |
|   | アカウント 種類              | 接続  | 「同時   | (B)    | ニュース(N)<br>ディレクトリ サービス(D) |
|   |                       |     | プロパ   | 73(P)  |                           |
|   |                       |     | 既定は   | 龍電(0)  |                           |
|   |                       |     | インボ・  | -ÞΦ.   |                           |
|   |                       |     | エクスボ  | -h(£)_ |                           |
|   |                       |     |       |        |                           |
|   |                       |     | 順番の   | 定(5)   |                           |
|   |                       |     | 63    | 56     |                           |
|   |                       |     |       |        |                           |

(3) 【表示名(D):】の欄に、お客様のお名前(会社名等)を入力します。入力した名前は送 信するメッセージの《送信者》の欄に表示されます。

| インターネット接続ウィザード          |                                    | ×   |
|-------------------------|------------------------------------|-----|
| 名前                      |                                    | ×   |
| 電子メールを送信するときに、<br>ください。 | 名前が [送信者] のフィールドに表示されます。表示する名前を入力し | π   |
| 表示名(0)                  | Kouda Taro<br>例:Taro Chofu         |     |
|                         |                                    |     |
|                         |                                    |     |
|                         |                                    |     |
|                         | 〈 戻る(8) 次へ(9) > キャ                 | ンセル |

(4) 電子メールアドレス(E): 】の欄にお客様のメールアドレスを入力し、 次へ(N) 】をクリックします。メールアドレスは、別紙「メールアカウント登録完了のお知らせ」の <u>E-Mail</u> アドレス」をご記入ください。

| インターネット接続ウィザード  |                                                | ×     |
|-----------------|------------------------------------------------|-------|
| インターネット電子メール アド | <sup>を</sup> レス                                | ×     |
| 電子メールのアドレスは、ほか  | のユーザーがあなたに電子メールを送信するために使います。                   |       |
| 電子メール アドレス(E):  | taro@coda.ne.jp <br>(例 : t-chofu@microsoft.com |       |
|                 | 〈戻る(8) 次へ(10) 〉                                | キャンセル |

## **Outlook Express**

(5) 電子 メールサーバ名の設定を行ないます。以下の項目に記入し、 【次へ(N)>】ボタンをク リックします。

> 受信メールサーバーの種類(<u>S</u>) ブルダウンボタンで<u>「POP3」</u>を選択します。 受信メール(POP3,IMAP、または、HTTP)サーバ(<u>T</u>) 受信メールサーバ名を入力します。 **別紙「メールアカウント登録完了のお知らせ」**の<u>POP サーバ名」</u>をご記入く ださい。

送 信 メール(SMTP) サーバー(O)

送信メールサーバ名入力します。

**別紙「メールアカウント登録完了のお知らせ」**の<u>「SMTP サーバ名」</u>をご記入く ださい。

| インターネット接続ウィザード                      | ×   |
|-------------------------------------|-----|
| 電子メール サーバー名                         | 怸   |
| 受信メール サーバーの種類(S) POP3 💌             |     |
| 受信メール (POP3、IMAP または HTTP) サーバー仰:   |     |
| po.codane.jp                        |     |
| SMTP サーバーは、電子メールを送信するときに使用するサーバーです。 |     |
| 送信メール (SMTP) サーバー(Q):               |     |
| po.codane.jp                        |     |
|                                     |     |
|                                     |     |
|                                     |     |
| 〈戻る(8) 次へ(9) > キャ                   | ten |

(6) インターネット メールログオンの設定を行ないます。以下の項目に記入し、【次へ(N)>】 ボタンをクリックします。

> アカウント名 (<u>A</u>) お客様のアカウント名を入力します。 **別紙「メールアカウント登録完了のお知らせ」**の<u>「アカウント名」</u>をご記入くださ い。

パスワード<u>(₩</u>)

パスワードを入力します。

別紙「メールアカウント登録完了のお知らせ」の「パスワード」をご記入ください。

| インターネット接続ウィザード<br>インターネット メール ログオン                                              |                                                                                                    | ×<br>× |
|---------------------------------------------------------------------------------|----------------------------------------------------------------------------------------------------|--------|
| インターネット サービス プロバイ                                                               | ダから提供されたアカウント名およびパスワードを入力してください。                                                                          | 0      |
| アカウント名(A):                                                                      | taro                                                                                                    |        |
| //አワードዊ):                                                                       | ********<br>☞ パスワードを保存する(W)                                                                               |        |
| メール アガウントにアクセスするとき<br>ードI2証言 (SPA) を必要としてい<br>をオンにしてください。<br>「「セキュリティで「保護されたパス! | ミビ、インターネット サービス プロバイダがセキュリティで保護されたパスワ<br>&場合は 【セキュリティで保護されたパスワード記録証 (SPA) を使用する】<br>フード記録証 (SPA) を使用する(S) | I      |
|                                                                                 | 〈戻る(8) 次へ(9) > キャ                                                                                         | iten   |

(7) 院了(F)】ボタンをクリックし、終了します。

| インターネット接続ウィザード                                                       | ×     |
|----------------------------------------------------------------------|-------|
| 設定完了                                                                 | ×     |
| セットアップを完了するのに必要な情報がすべて入力されました。<br>これらの設定を「保存するには、 [光 7] をクリックしてください。 |       |
| 〈戻る(日) 光了                                                            | キャンセル |

## HTML 形式メールを送らないための設定

Outlook Express をインストールした直後の設定でメール送信を行った場合、HTML 形式のメ ールを送ってしまいます。これは HTM 形式のメールを表示できないメーラを使っている人にとっ ては、データ量が大きいだけの迷惑メールとなってしまいます。メーリングリストなどでも、度々ト ラブルのもとになっています。

ここでは、HTML 形式のメールを送らないようにするための設定について説明します。

(1) Outlook Express を起動します。ウィンドウ上部のメニューの【ツール(T)】をクリックし、
 【オプション(O)】を選択します。

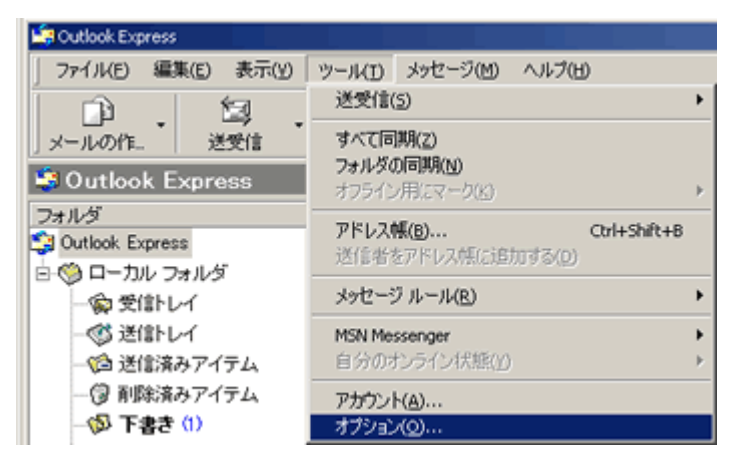

(2) 【送信】タブを選択し、「メール送信の形式」欄の【テキスト形式(P)】、「ニュース送信の形 式」欄の【テキスト形式(X)】にチェックをし、【OK】ボタンをクリックして、設定を終了しま す。

| <u>≦</u> すプション |                     |             |            |                                                                                                    | î×     |
|----------------|---------------------|-------------|------------|----------------------------------------------------------------------------------------------------|--------|
| スペリ            | レチェック               | セキュリティ      | 接続         | メンテナン                                                                                                    | ス      |
| 全般             | 読み取り                | 確認メッセージ     | 送信         | 作成                                                                                                    | 署名     |
| 送信             |                     |             |            |                                                                                                    | -      |
| <b>*</b>       | ▶ 「送信済みアイテム」        | 「に送信メッセージのコ | ビーを保存する(V) |                                                                                                    |        |
|                | ▶ メッセージを直ちに追        | ≝信するΦ       |            |                                                                                                    |        |
|                | ▶ 退信したメッセージ(        | の宛先をアドレス幅には | 動する(Q)     |                                                                                                    |        |
|                | ▶ メッセージ作成時に         | 、自動的に電子メール  | アドレスを完了する  | S CONTRACTOR OF CONTRACTOR OF |        |
|                | ▶ 返信に元のメッセー         | ジを含める(0)    |            |                                                                                                    |        |
|                | ▶ 受信したメッセージと        | 同じ形式で退信する   | (R)        |                                                                                                    |        |
|                |                     |             | -<br>נד    | コードの設定(G)_                                                                                                    | 1      |
| 1 - 11 M A     |                     |             |            |                                                                                                    | -      |
| メールが1          | C UTH ROTO          |             |            |                                                                                                    | . I    |
|                | C HIML BECH         | HTML 形式のB   | 印(S)       | い形式の18定(E)_                                                                                                    | _      |
| -              | (* <u>F年入h形式(P)</u> |             |            |                                                                                                    |        |
| ニュース通          | 値の形式                |             |            |                                                                                                    | -      |
| <b>1</b>       | C HTML 形式(M)        | HTML 形式のB   | 定(D_ テキス   | ト形式の設定(N).                                                                                                    |        |
|                | ⊙ テキスト形式⊗           |             |            |                                                                                                    | -      |
|                |                     |             |            |                                                                                                    |        |
|                |                     |             |            |                                                                                                    | 1      |
|                |                     |             | <u>+</u> + | 2121/ 38                                                                                                    | 0#1(A) |

## メールアカウントの設定変更

(1) Outlook Express を起動します。ウィンドウ上部のメニューの【ツール(T)】をクリックし、
 アカウント(A)】を選択します。

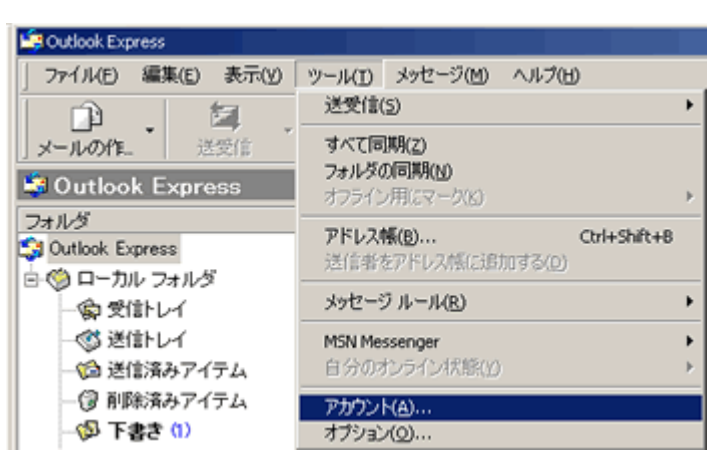

(2) 【メール】タブを選択し、アカウント一覧から設定変更を行うアカウントを選択し、【プロパ ティ(P)】ボタンをクリックします。

| インターネット アカウント   |                 |          | <u> ? ×</u>    |
|-----------------|-----------------|----------|----------------|
| オペて メール ニュー     | ス   ディレクトリ サービス |          | (A) →          |
| アカウント           | 種類              | 接続       | 削除( <u>R</u> ) |
| g⊞po.coda.ne.jp | メール(就定)         | 1児用可能な機続 | ブロパティ(P)       |
|                 |                 |          | 既定(議定(位)       |
|                 |                 |          | <u>インポートの</u>  |
|                 |                 |          | エクスポート(E)      |
|                 |                 |          |                |
|                 |                 |          | 順番の除定公)。       |
|                 |                 |          | 開ける            |

(3) 表示されたプロパティの【全般】タブを選択し、名前、電子メールアドレス等を変更します。 【電子メールアドレス(M)】欄と【返信アドレス(Y)】欄には、通常同じにします。この際、 返信アドレス(Y)」欄は空白でかまいません。すべての設定変更が完了したら【OK】ボタ ンをクリックします。

| 😤po.coda.ne.jp ወታወለティ                                     |
|-----------------------------------------------------------|
| 全般 サーバー 接続   セキュリティ   詳細設定                                |
| メール アカウント                                                 |
| これらのサーバーに覚えやすい名前を付けることができます。(例:<br>仕事、Microsoft メール サーバー) |
| bo.codane.jp                                              |
| ユーザー情報                                                    |
| 名前(N): Kouda Taro                                         |
| 会社名(Q):                                                   |
| 電子メール アドレス( <u>M</u> ): taro@codane.jp                    |
| 返信アドレス(火):                                                |
| ▼ メールの受信時および同期時にこのアカウントを含めるΦ                              |
|                                                           |
|                                                           |
|                                                           |
|                                                           |
| OK キャンセル 適用(A)                                            |

(4) メールサーバに関する設定を変更する場合は、【サーバ】タブを選択します。【送信メール(SMTP)(U)】欄に SMTP サーバのホスト名、【受信メール(POP3)(I)】欄に POP サーバのホスト名を入力します。すべての設定変更が完了したら【OK】ボタンをクリックします。

| q | apo.coda.ne.jp のプロパティ          |
|---|--------------------------------|
|   | 全般 サーバー 接続   セキュリティ   詳細設定     |
|   | サーバー情報                         |
|   | 受信メール サーバーの種類(M): POP3         |
|   | 受信メール (POP3) (D: po.coda.ne.jp |
|   | 送信メール (SMTP)(U): po.coda.ne.jp |
|   | 受信メール サーバー                     |
|   | アカウント名(©): taro                |
|   | パスワード(P): *******              |
|   |                                |
|   | セキュリティで保護されたパスワード記録でログオンする(S)  |
|   | 送信メール サーバー                     |
|   | □ このサーバーは認証が必要(2)              |
|   |                                |
|   |                                |
|   |                                |
|   | OK 連用(A) 連用(A)                 |